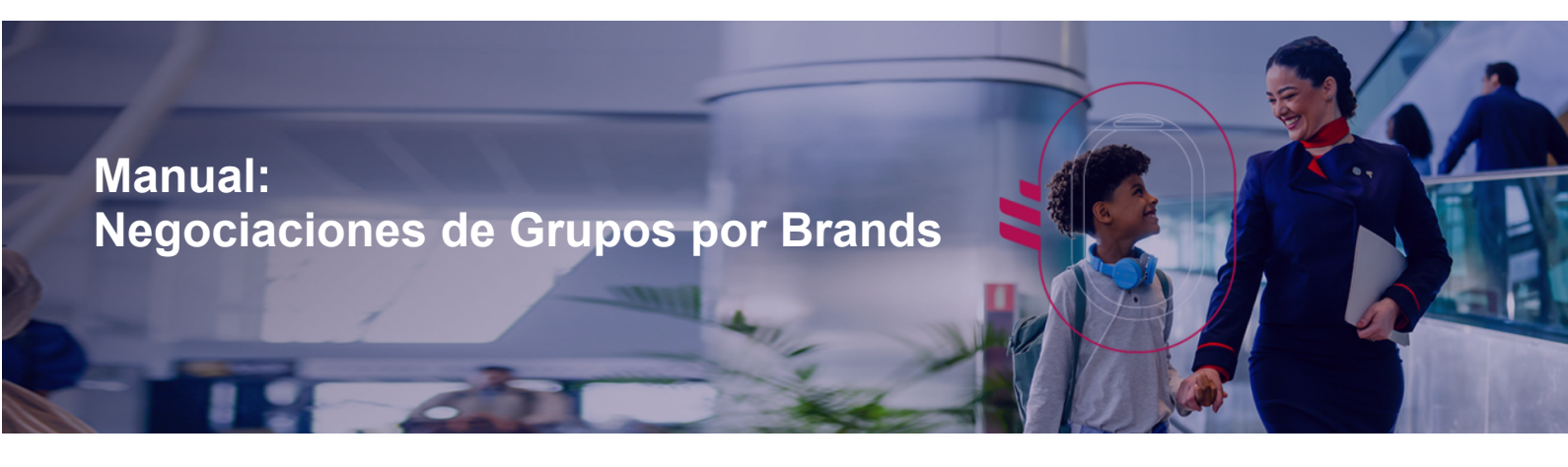

#### ¡Hola agente!

Latam pone a disposición de sus negociaciones de Grupo otro producto diferenciado, la opción de ofrecer a sus clientes precios por brand.

Con esta nueva versión de la WEB, estamos haciendo más eficiente el flujo de contratos y ofreciendo una nueva forma de negociar Grupos en Business Class.

¡En este manual, lo aclararemos todo!

¡Gracias por elegir Latam!

Equipo Grupo Latam

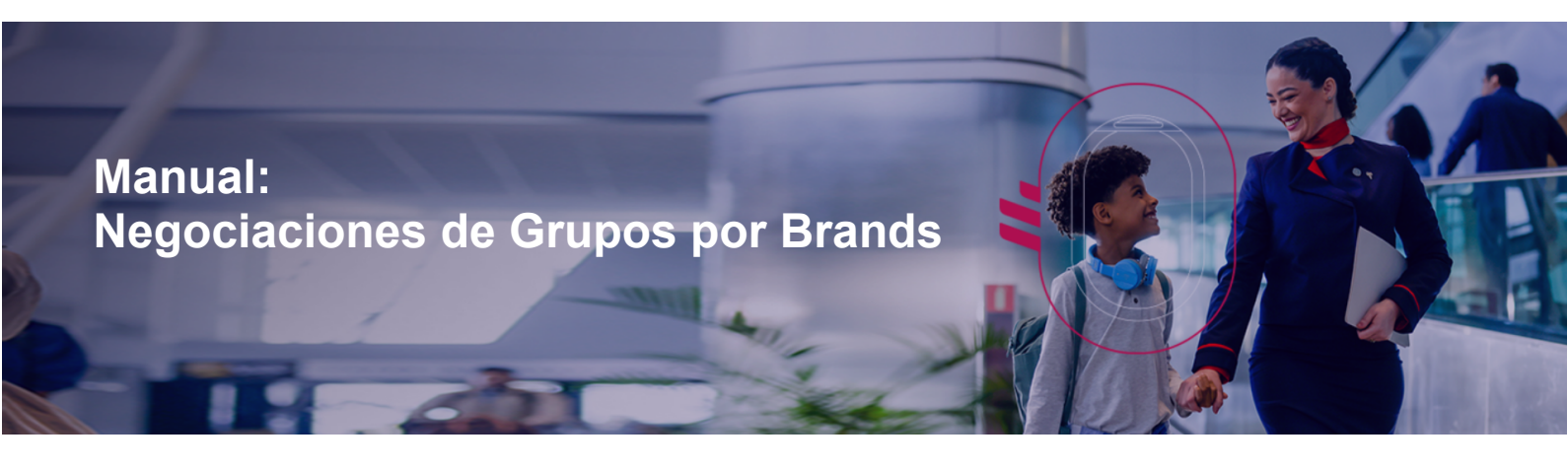

### 1 - Como Negociar con Brand

Después de seleccionar nuestra opción de disponibilidad los vuelos que mejor se adapten a las necesidades de tu cliente , haz clic en el botón Solicitar.

| Suppose LATAM grupos     | Home               | Solicitudes                    | Inventario                 | Grupo Nuevo 🔻              | Informes        | Ir Web | Series       | Cambiar Contrase | ña          |       |
|--------------------------|--------------------|--------------------------------|----------------------------|----------------------------|-----------------|--------|--------------|------------------|-------------|-------|
| IATA<br>3333333-3        | Agencia<br>TEST CL |                                |                            | Nombre Grupo<br>BRANDLATAM |                 |        | Plazas<br>20 |                  | Tipo<br>DOM |       |
| Nombre Agente            |                    |                                | Email Agente               |                            |                 |        | Teléfono .   | Agente           | Tour Cond   | uctor |
| Andrea Ismania           |                    |                                | andrea.ismania             | @latam.com                 |                 |        |              |                  |             |       |
| Observaciones            |                    |                                |                            |                            |                 |        |              |                  |             | 11    |
|                          |                    | Fecha<br>dd/mr                 | Salida *<br>n/aaaa         | Añadir tramos nuevo        | s<br>puertos) * | Bus    | car          |                  |             |       |
| Solicitar Feeder/Offline |                    |                                |                            |                            |                 |        |              |                  |             |       |
|                          |                    | <b>TRAMO AÑ</b><br>Busque otro | ADIDO<br>o tramo y pulse ( | en Solicitar               |                 |        | ×            |                  |             |       |
|                          | Тіро               |                                | Fecha Salida               | Num                        | .Vuelo          |        | Origen/De    | estino           |             |       |
|                          | DOM                |                                | 17/04/2023                 | LA2                        | 003             |        | LIMCUZ       |                  |             |       |
|                          |                    |                                |                            | Solicitar                  | Boton So        | licita | r            |                  |             |       |

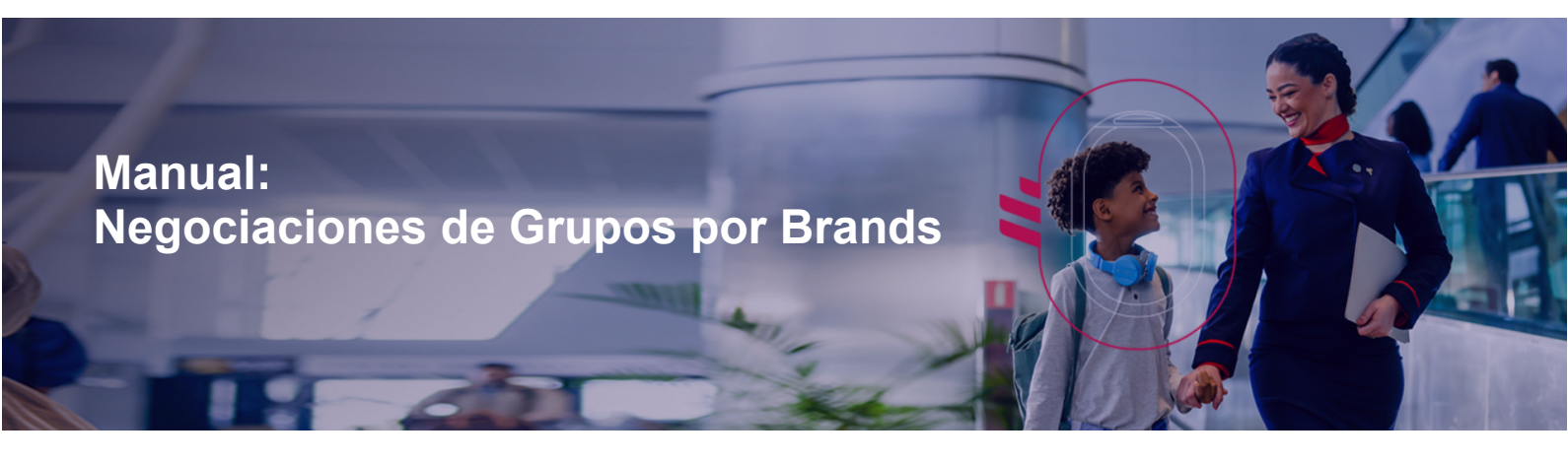

El sistema te permitirá seleccionar el Brand que deseas negociar para tu Grupo (Basic, Light, Plus o Top Brand) antes de finalizar su cotización haciendo clic en el botón **Solicitar** 

| SLATAM grupos | Home | Solicitudes                | Inventario                                          | Grupo Nuevo 👻 | Informes    | Ir Web Series | Cambiar Contraseña | Desconectar |
|---------------|------|----------------------------|-----------------------------------------------------|---------------|-------------|---------------|--------------------|-------------|
|               |      | <ul> <li>Captur</li> </ul> | Brand <sup>*</sup><br>Basic<br>Light<br>Plus<br>Top | ✓ Selec       | cione Brand |               |                    |             |
|               |      |                            |                                                     | Solicitar     |             |               |                    |             |
|               |      |                            |                                                     | 1 Boto        | on Solici   | tar           |                    |             |

Al seleccionar BRANDS, el sistema siempre cargará un resumen de las condiciones de la opción seleccionada.

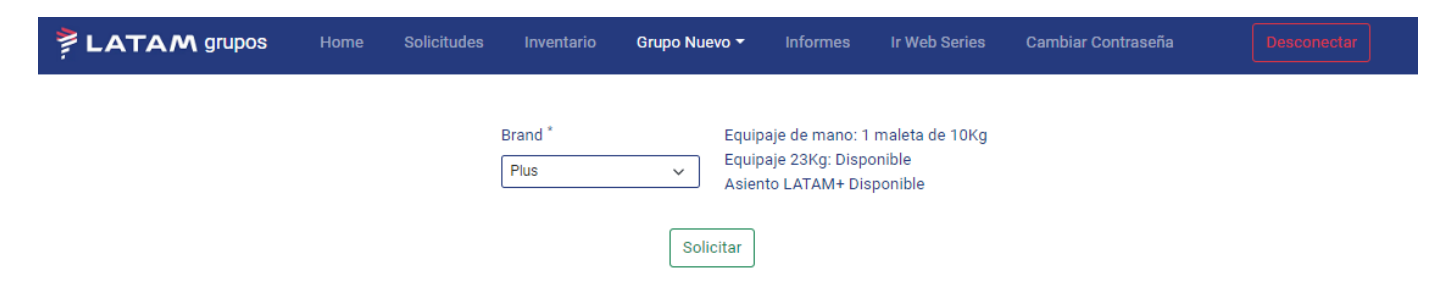

### 2 - Reglas de Brands:

#### Todos los destinos (vuelos nacionales y internacionales)

| Reglas                | Basic                      | Light                      | Plus                       | 🔵 Тор                      |
|-----------------------|----------------------------|----------------------------|----------------------------|----------------------------|
| Equipaje de mano 10kg | Disponible                 | Disponible                 | Disponible                 | Disponible                 |
| Equipaja 23kg         | Costo extra                | Costo extra                | 1 maleta                   | 1 maleta                   |
| Asiento               | Costo extra                | Costo extra                | Disponible                 | Disponible                 |
| Changes               | Según regulación tarifaria | Según regulación tarifaria | Según regulación tarifaria | Según regulación tarifaria |
| Refund                | No permite                 | No permite                 | No permite                 | No permite                 |

#### Restricciones Brand Basic:

Solo disponible en rutas domésticas en Chile, Colombia, Ecuador y Perú, así como en el Caribe y en rutas regionales que no parten de Brasil.

#### **IMPORTANTE:**

# Si he seleccionado el brand sin maleta y posteriormente necesito comprar un equipaje, ¿cómo lo hago?

En una primera instancia si los billetes ya están emitidos deberá comprarlos a través de tu GDS. EN caso de que este proceso te de un error o no sea posible la compra, deberás contactar a la opción operacional de atención agencias LATAM (soporte operacional en chat, opción 0 al teléfono).

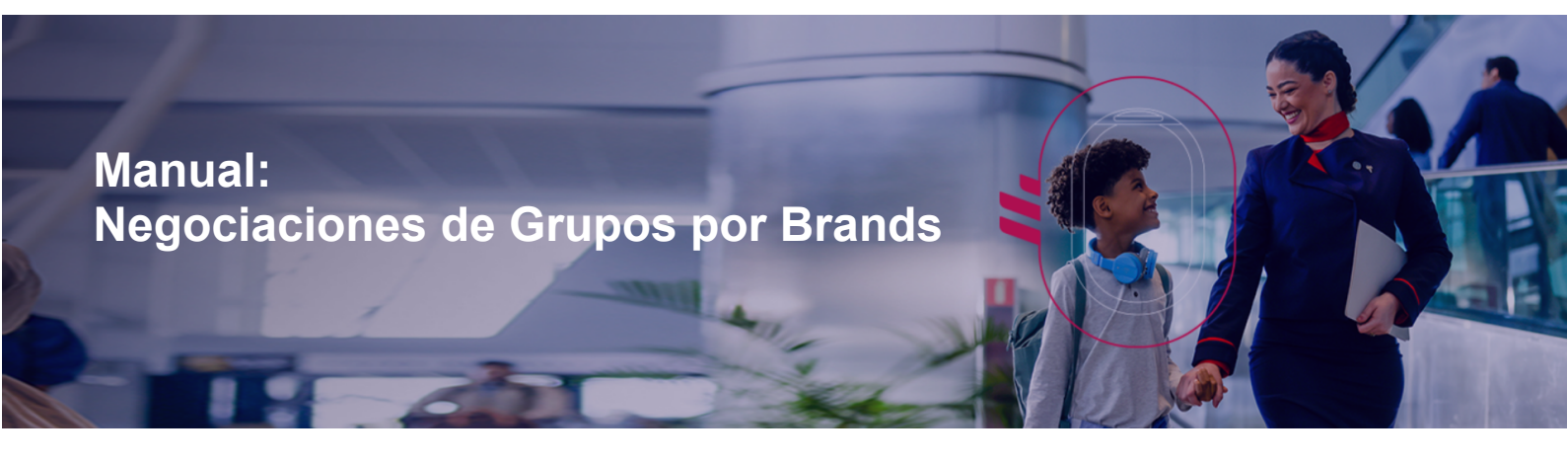

#### Nuevo flujo de contrato de grupos

La consulta de tus solicitudes de Grupos aprobadas puede ser monitoreada en Inicio, haciendo clic en Pendiente de Confirmación.

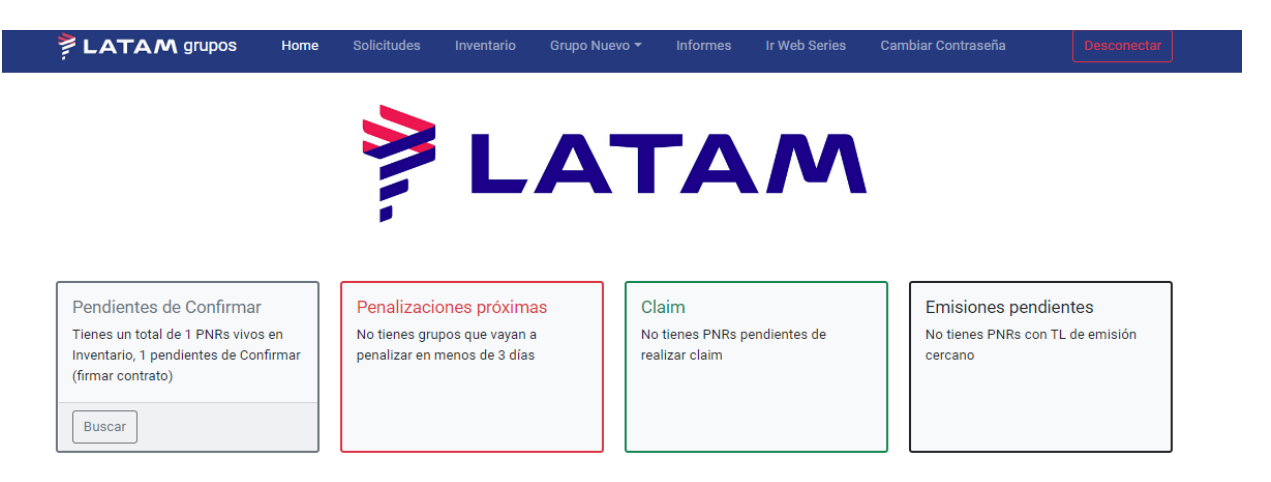

Para consultar las solicitudes en estado COTIZADO, haga clic en ACCEDER.

| Suppose LATAM grupos | Home | Solicitudes | Inventario | Grupo Nuevo 🔻 | Informes | Ir Web Series | Cambiar Contraseña |          |         |
|----------------------|------|-------------|------------|---------------|----------|---------------|--------------------|----------|---------|
|                      |      |             |            |               |          |               |                    |          |         |
| Grupo                |      | PNR         | Cod.Pl     | NR F.Salida   | Vuelo    | Estado        | Reservadas         | A Emitir | Acceder |
| TESTDAVIDXI          |      | DDDD        | DD 45151   | 01/03/2023    | LA8190   | COTIZADO      | 20                 | 20       | >>      |

Al hacer clic en Acceder, el sistema cargará la información de tu cotización (como indicado en el tema Inventario) y la opción de Confirmar (1) o Rechazar (2) la solicitud.

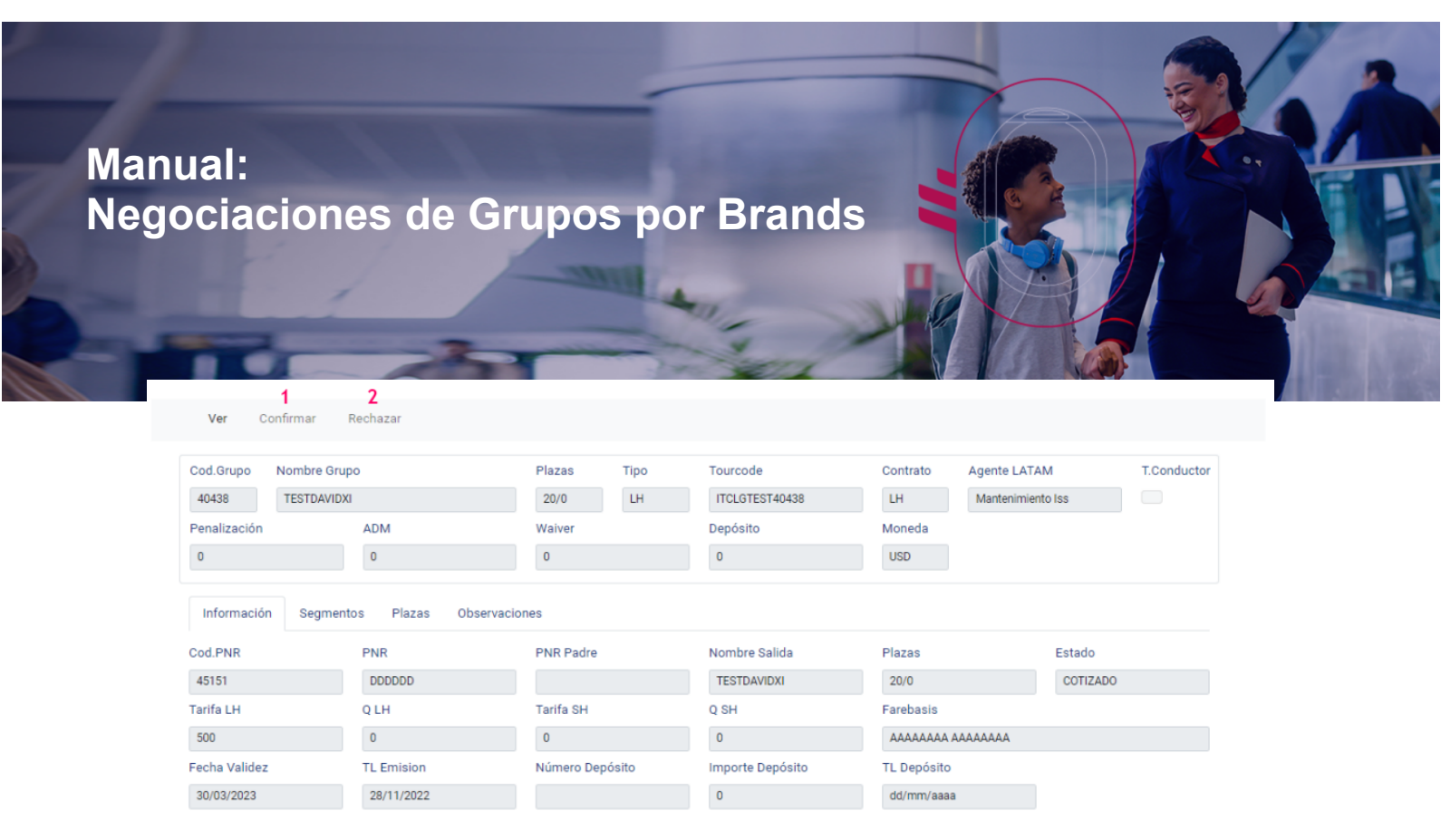

Al hacer clic en Rechazar, el sistema cargará un listado para que sea informado el motivo del rechazo. Para continuar selecciona la opción y haz clic en Continuar.

| Cod.Grupo Nombre Grupo |                       | Plazas T                                                    | Plazas Tipo  |          | Contra | to Age | ente LATAM       | T.Conduct |  |
|------------------------|-----------------------|-------------------------------------------------------------|--------------|----------|--------|--------|------------------|-----------|--|
| 40438 TESTDA           | AVIDXI                | 20/0                                                        | 20/0 LH      |          |        | M      | antenimiento Iss |           |  |
| Penalización           | ADM                   | Waiver                                                      |              | Depósito | Moneo  | la     |                  |           |  |
| 0                      | 0                     | 0                                                           |              | 0        | USD    |        |                  |           |  |
| Información Seg        | mentos Plazas Observa | Rechazar Grupo                                              |              |          | ×      |        |                  |           |  |
| Cod.PNR                | PNR                   | Confirme rechazar e                                         | l grupo por: |          | zas    |        | Estado           |           |  |
| 45151                  | DDDDDD                | • Precio                                                    |              |          | 0/0    |        | COTIZADO         |           |  |
| Tarifa LH              | Q LH                  | <ul> <li>Disponibilidad</li> </ul>                          |              |          | eba    | isis   |                  |           |  |
| 500                    | 0                     | <ul> <li>Tiempo de respu</li> <li>Reprogramación</li> </ul> | esta         |          | ААА    |        | AAA              |           |  |
| Fecha Validez          | TL Emision            | <ul> <li>Cancelación de v</li> </ul>                        | uelo         |          | Dep    | ósito  |                  |           |  |
| 30/03/2023             | 28/11/2022            | <ul> <li>Condiciones de g</li> </ul>                        | jrupo        |          | t/m    | n/aaaa |                  |           |  |
|                        |                       | <ul> <li>Conectividad de </li> </ul>                        | vuelos       |          |        |        |                  |           |  |
|                        |                       | O Utros                                                     |              |          |        |        |                  |           |  |
|                        |                       | Especificar                                                 |              |          |        |        |                  |           |  |
|                        |                       |                                                             |              |          |        |        |                  |           |  |
|                        |                       |                                                             |              |          |        |        |                  |           |  |
|                        |                       |                                                             |              | Con      | firmar |        |                  |           |  |

Al hacer clic en Confirmar, el sistema cargará las Condiciones de Grupos. Para ver todas las condiciones, usa la barra de desplazamiento en el lado izquierdo de la pantalla.

#### CONDICIONES DE GRUPOS LATAM LATAM grupos X Ver Nombre de grupo: TESTDAVIDXI Agente LATAM Cod.Grupo Nombre Grupo Precio por Pax (sin tasas): 500 Total USD LH (sin tasas): LH ITCLGTEST40438 40438 TESTDAVIDXI 20/0 Mantenimiento Iss 10000 ADM Moneda Tour Tourcode 0 0 0 USD AAAAAAAA ITCLGTEST40438 Conductor solicitado: No Plazas Cambios\*: según Reembolso Cod.PNR PNR regulación tarifaria PNR Padre según regulación Estado 45151 DDDDDD TESTDAVIDXI 20/0 tarifaria Q LH Q SH Equipaje: Asiento: 500 0 0 0 TL Depósito Fecha Validez Importe Depósito Número Depósito Tiempo límite de emisión: 30/03/2023 28/11/2022 0 dd/mm/aaaa 28/11/2022 Endorsements: GRP/NON END/CHG FEE

LATAM solo puede asegurar vuelos operados o comercializados por LATAM. Vuelos operados o comercializados por otra aerolínea se excluyen de este contrato.

Cód grupo: 40438

Número de Pax: 20

Farebasis:

АААААААА

PNR:

DDDDDD

Brand solicitado:

válida hasta: 30/03/2023

APPLIES

Oferta

Al visualizar todas las condiciones de tu negociación, haz clic en "Acepto Condiciones" y haz clic en el botón CONFIRMAR.

×

#### CONDICIONES DE GRUPOS LATAM

- Mínimo 10 pasajeros para ser considerado un grupo.
- Solicite los datos bancarios para el depósito a través del correo del groupdesk.
- Cambio de nombre: antes de emisión 100% permitidos. Tras emisión 10% sin cargo. Si se supera ese 10% se cobrará la multa por cambio de la regulación tarifaria.
- Solo se entregará Tour Conductor si se solicita en el momento de la cotización marcando la casilla de TC. Si hay reducción de plazas, podrá haber cambios el en número otorgado de Tour conductor.
- La tarifa NO incluye tasas. Deberán ser calculadas en el momento de la emisión.
- La agencia es responsable de solicitar cualquier servicio adicional (tales como selección de asientos, comidas especiales, asistencia de silla de ruedas, etc.) a través de LATAM.
- Cualquier modificación, cancelación o reducción del número de pasajeros, deberá ser gestionado por LATAM.
- La agencia será la encargada de tener en cuenta todos los tiempos límites mencionados en este documento. LATAM no envía recordatorios en esta materia.
- La agencia será la encargada de solicitar el monto de pago total para emisión y enviar la lista de nombres hasta la fecha de emisión. LATAM no se responsabiliza por las reservas canceladas derivadas de no cumplir con estos plazos.

Aceptando estas condiciones quedará sometido a las disposiciones legales vigentes de XXXX

AceptoCondiciones
 Confirmar

| LATAN         | <b>\</b> grupos | Home       | Solicitudes | Inventario      |  |  |
|---------------|-----------------|------------|-------------|-----------------|--|--|
| Ver Confi     | irmar Rech      | nazar      |             |                 |  |  |
| Cod.Grupo N   | ombre Grupo     |            |             | Plazas Ti       |  |  |
| 40438         | TESTDAVIDXI     |            |             | 20/0 L          |  |  |
| Penalización  | A               | DM         |             | Waiver          |  |  |
| 0             |                 | 0          |             | 0               |  |  |
| Información   | Segmentos       | Plazas     | Observacion | 25              |  |  |
| Cod.PNR       | PI              | NR         |             | PNR Padre       |  |  |
| 45151         | (               | DDDDDD     |             |                 |  |  |
| Tarifa LH     | Q               | LH         |             | Tarifa SH       |  |  |
| 500           |                 | נ          |             | 0               |  |  |
| Fecha Validez | тι              | L Emision  |             | Número Depósito |  |  |
| 30/03/2023    | 2               | 28/11/2022 |             |                 |  |  |
|               |                 |            |             |                 |  |  |

Al hacer clic en Confirmar, ! puedes empezar la gestión de tus grupos!

|                                     | Home Solicitudes   | Inventario      | Grupo Nue   | vo Informes I      | Ir Web Series  | Cambiar Contraseñ  | ia Desconec |     |
|-------------------------------------|--------------------|-----------------|-------------|--------------------|----------------|--------------------|-------------|-----|
| Ver Reducir Cancela                 | lar Modificar Addf | Pax Split       | Descargar ( | Contrato Subir Cor | ntrato Firmado | Ticketing instruct | ions        |     |
| Cod.Grupo Nombre Grupo              |                    | Plazas          | Тіро        | Tourcode           | Contrat        | o Agente LATA      | M T.Conduc  | tor |
| 40438 TESTDAVIDXI                   |                    | 20/0            | LH          | ITCLGTEST40438     | LH             | Mantenimient       | o Iss       |     |
| Penalización AE                     | DM                 | Waiver          |             | Depósito           | Moneda         | 1                  |             |     |
| 0 0                                 | D                  | 0               |             | 0                  | USD            |                    |             |     |
| Información Segmentos<br>Cod.PNR PN | Plazas Observacion | es<br>PNR Padre |             | Nombre Salida      | Plazas         |                    | Estado      |     |
| 45151 D                             | DDDDDD             |                 |             | TESTDAVIDXI        | 20/0           |                    | CONFIRMADO  |     |
| Tarifa LH Q                         | LH                 | Tarifa SH       |             | Q SH               | Farebas        | is                 |             |     |
| 500 0                               | 0                  | 0               |             | 0                  | AAAAA          | AAA AAAAAAA        |             |     |
| Fecha Validez TL                    | L Emision          | Número Depósi   | ito         | Importe Depósito   | TL Depo        | ósito              |             |     |
| 30/03/2023 2                        | 28/11/2022         |                 |             | 0                  | dd/mm          | /aaaa              |             |     |

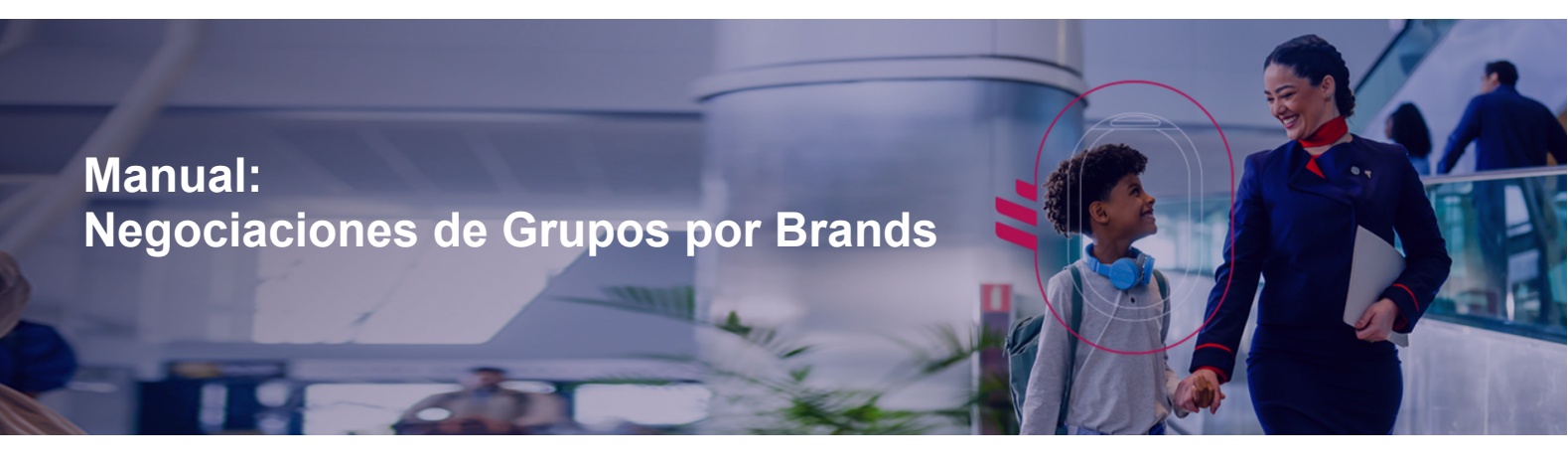

### 3 - Flujo de Negociaciones en Premium Economy y Business:

Para solicitar una cotización de Grupos en Cabina Ejecutiva, por favor envíe un email para los equipos de atención de grupos en su país, informando las fechas de viaje, vuelos, segmentos y número de espacios.

Emails:

| E-mails                         | País        |
|---------------------------------|-------------|
| groupsupport@latam.com          | UK          |
| grp_groupdeskde@sac.latam.com   | DE          |
| grp_groupdeskes@sac.latam.com   | ES          |
| grp_groupdeskfr@sac.latam.com   | FR          |
| grp_groupdeskit@sac.latam.com   | IT          |
| grp_groupdeskna@sac.latam.com   | NA          |
| grp_groupdeskoc@sac.latam.com   | OC          |
| grp_ventagruposar@sac.latam.com | AR          |
| grp_ventagruposcl@sac.latam.com | CL          |
| grp_ventagruposco@sac.latam.com | CO          |
| grp_ventagrupospe@sac.latam.com | PE          |
| soportegrupos@latam.com         | EC,PY,UY,BO |